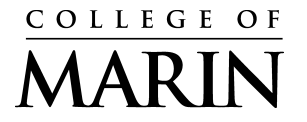

Kentfield Campus 835 College Avenue Kentfield, CA 94904 (415) 485-9340 (415) 485-0315 Indian Valley Campus 1800 Ignacio Blvd., Novato, CA 94949 www.marin.edu www.marin.edu/hr/

In light of the recent wildfires, we want to ensure your current Emergency Contact information is on file with the District.

This information will be accessed by the Human Resources staff in the event of an emergency or crisis situations occurring on campus. We ask that you please take the time to update your emergency contact(s) on a regular basis.

Enclosed are instructions for how you can access and submit your contact information.

# **Getting Started**

To begin, go to MyCOM Portal @ https://mycom.marin.edu

# 1. Log on to MyCOM Portal

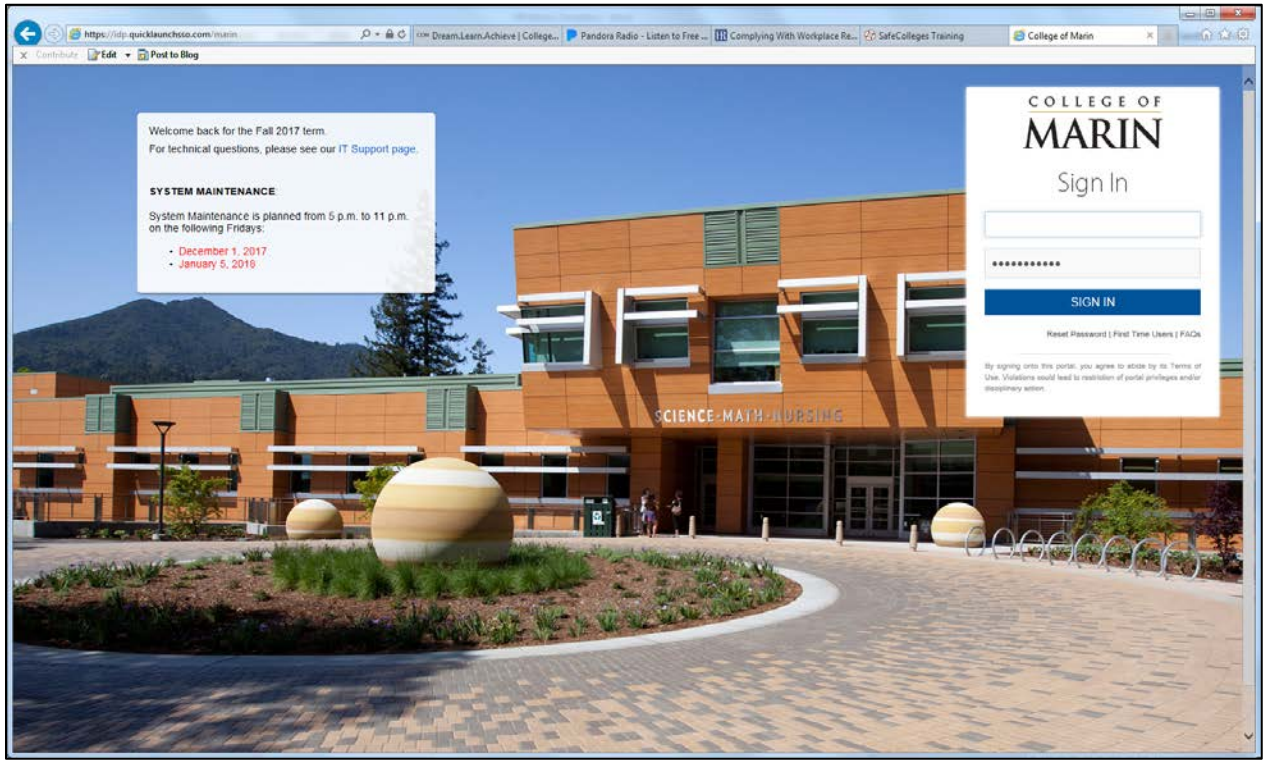

Reminder:

- a. Use your network Username and Password to log in.
- b. If you forgot your password, kindly utilize the "Reset Password" feature noted just below the "Sign In" link.

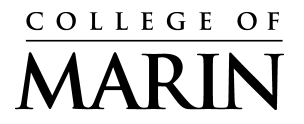

Kentfield Campus 835 College Avenue Kentfield, CA 94904 (415) 485-9340 (415) 485-0315 Indian Valley Campus 1800 Ignacio Blvd., Novato, CA 94949 www.marin.edu www.marin.edu/hr/

- 2. Once you are logged in, please refer to the left-hand side of the screen and click on "Employees".
- 3. Next, refer to the "Quick Links" section on the left-hand side of the screen (under heading); within the "Personal Information" section, click on "Update Emergency Contacts."

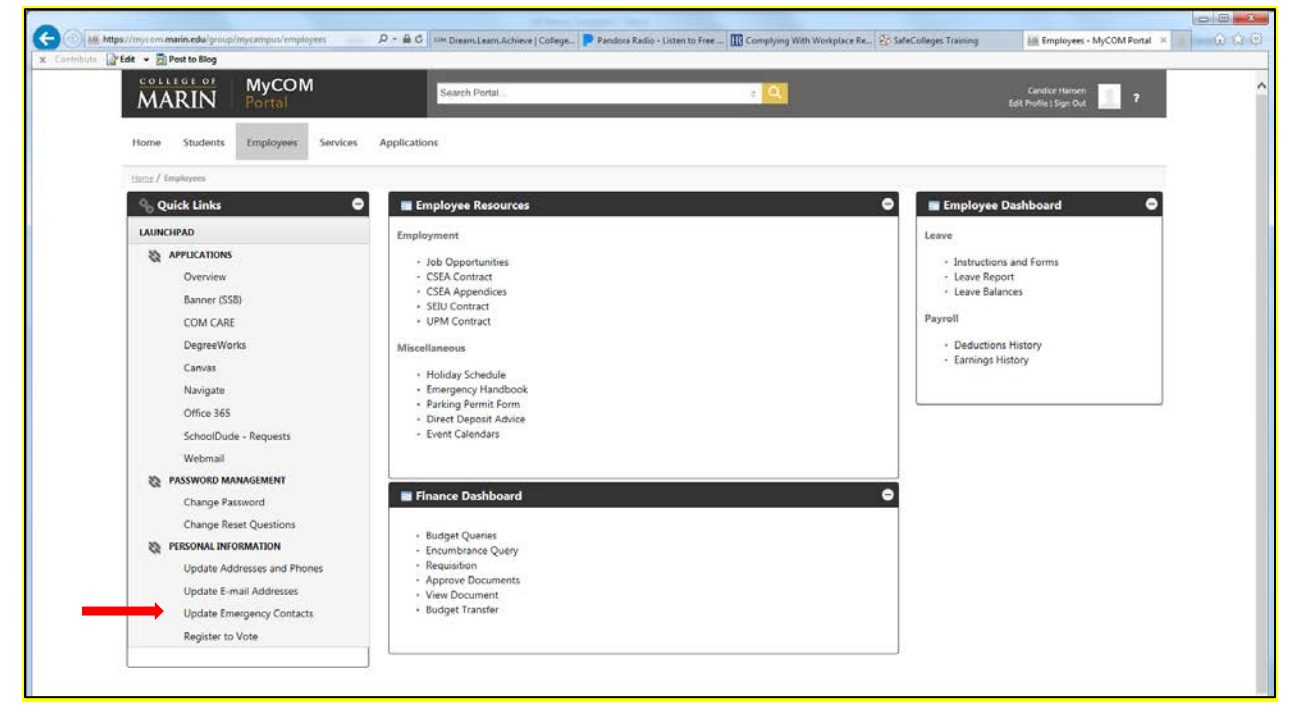

4. You will be prompted with the following screen below; please click on "New Contact" to set up your primary contact.

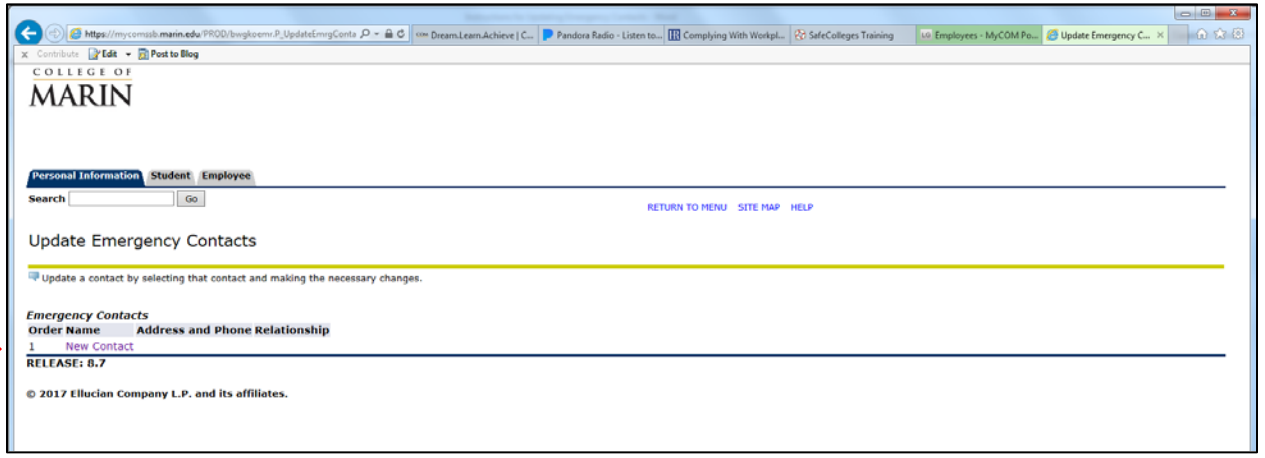

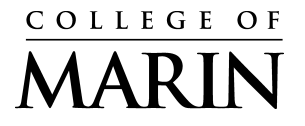

Kentfield Campus 835 College Avenue Kentfield, CA 94904 (415) 485-9340 (415) 485-0315 Indian Valley Campus 1800 Ignacio Blvd., Novato, CA 94949 www.marin.edu www.marin.edu/hr/

### 5. After clicking on "New Contact", you will be prompted with the following screen:

| C D Attps://my                                                                                                    | omssb.marin.edu/PROD/bwgkoemr.P_DispEmrgFo | ormPid: D - A C Com Dream Learn Achieve   C | Pandora Radio - Listen to III Complying With Workpl. | SafeColleges Training | LG Employees - MyCOM Po | G Update Emergency C × |
|----------------------------------------------------------------------------------------------------|--------------------------------------------|---------------------------------------------|------------------------------------------------------|-----------------------|-------------------------|------------------------|
| x Contribute                                                                                                    | Post to Blog                               |                                             |                                                      |                       |                         |                        |
| COLLEGEO                                                                                                    | unu                                        |                                             |                                                      |                       |                         |                        |
| AADIN                                                                                                    |                                            |                                             |                                                      |                       |                         |                        |
| MAKIN                                                                                                    |                                            |                                             |                                                      |                       |                         |                        |
|                                                                                                    |                                            |                                             |                                                      |                       |                         |                        |
|                                                                                                    |                                            |                                             |                                                      |                       |                         |                        |
|                                                                                                    |                                            |                                             |                                                      |                       |                         |                        |
| Personal Informati                                                                                                    | Student Employee                           |                                             |                                                      |                       |                         |                        |
| Search                                                                                                    | 60                                         |                                             |                                                      |                       |                         |                        |
| bearen                                                                                                    |                                            |                                             | RETURN TO MENU SITE MAP                              | HELP                  |                         |                        |
|                                                                                                    | <b>C 1 1</b>                               |                                             |                                                      |                       |                         |                        |
| Update Eme                                                                                                    | gency Contacts                             |                                             |                                                      |                       |                         |                        |
|                                                                                                    |                                            |                                             |                                                      |                       |                         |                        |
| The second second secon | gency contact. When finished, Submit Cha   | anges.                                      |                                                      |                       |                         |                        |
| Remove Contact:                                                                                                    |                                            |                                             |                                                      |                       |                         |                        |
| Order:                                                                                                    | 1                                          |                                             |                                                      |                       |                         |                        |
| Relationship:                                                                                                    | Not Applicable V                           |                                             |                                                      |                       |                         |                        |
| First Name:                                                                                                    |                                            |                                             |                                                      |                       |                         |                        |
| Middle Name:                                                                                                    |                                            |                                             |                                                      |                       |                         |                        |
| Last Name:                                                                                                    |                                            |                                             |                                                      |                       |                         |                        |
| Address Line 1:                                                                                                    |                                            |                                             |                                                      |                       |                         |                        |
| Address Line 2:                                                                                                    |                                            |                                             |                                                      |                       |                         |                        |
| Address Line 3:                                                                                                    |                                            |                                             |                                                      |                       |                         |                        |
| City:                                                                                                    |                                            |                                             |                                                      |                       |                         |                        |
| State or Province:                                                                                                    | Not Applicable                             |                                             |                                                      |                       |                         |                        |
| Zip or Postal Code                                                                                                    |                                            |                                             |                                                      |                       |                         |                        |
| Country:                                                                                                    | Not Applicable                             |                                             |                                                      |                       |                         |                        |
|                                                                                                    | Area Phone E                               | xtension                                    |                                                      |                       |                         |                        |
| Telephone:                                                                                                    | Code Number                                |                                             |                                                      |                       |                         |                        |
| rereptione:                                                                                                    |                                            |                                             |                                                      |                       |                         |                        |
| Submit Changes                                                                                                    | Reset                                      |                                             |                                                      |                       |                         |                        |
| o do tranges                                                                                                    |                                            |                                             |                                                      |                       |                         |                        |
|                                                                                                    |                                            |                                             |                                                      |                       |                         |                        |

You can assign a specific order preference for each contact by filling in the "Order" Text box line (for example: 1-primary, 2-alternate).

Additionally, please utilize the "Relationship" drop down menu to identify the applicable Status; if you wish to not identify, please select "Not applicable."

Please click on "Submit Changes" to ensure your primary contact is saved.

### 6. Next, click on "New Contact" located under your first contact to set up your alternate.

| The second second second second second second second second second second second second second second second se            |                                                                                                    |  |  |  |  |  |
|----------------------------------------------------------------------------------------------------|----------------------------------------------------------------------------------------------------|--|--|--|--|--|
| 🔄 🐵 🧭 https://mycomssb.marin.edu/PROD/bwgkoemr.P_UpdateEmrgConta 🔎 = 🔒 🖉 🚥 Dream.Learn.Achieve   C 📄 Pandora Radio - Liste | en to 🔢 Complying With Workpl 😵 SafeColleges Training 🛛 10 Employees - MyCOM Po 🥖 Update Emergency C 🗴 🔐 💮 |  |  |  |  |  |
| 🗴 Contribute 🔐 Edit 👻 🖬 Post to Blog                                                                                       |                                                                                                    |  |  |  |  |  |
| COLLEGE OF                                                                                                    |                                                                                                    |  |  |  |  |  |
| AAADINI                                                                                                    |                                                                                                    |  |  |  |  |  |
| MAKIN                                                                                                    |                                                                                                    |  |  |  |  |  |
|                                                                                                    |                                                                                                    |  |  |  |  |  |
|                                                                                                    |                                                                                                    |  |  |  |  |  |
|                                                                                                    |                                                                                                    |  |  |  |  |  |
| Personal Information Student Employee                                                                                      |                                                                                                    |  |  |  |  |  |
| Search                                                                                                    |                                                                                                    |  |  |  |  |  |
| Jean Chi                                                                                                    | RETURN TO MENU SITE MAP HELP                                                                               |  |  |  |  |  |
|                                                                                                    |                                                                                                    |  |  |  |  |  |
| Update Emergency Contacts                                                                                                  |                                                                                                    |  |  |  |  |  |
|                                                                                                    |                                                                                                    |  |  |  |  |  |
| Update a contact by selecting that contact and making the necessary changes.                                               |                                                                                                    |  |  |  |  |  |
|                                                                                                    |                                                                                                    |  |  |  |  |  |
| Emergency Contacts                                                                                                    |                                                                                                    |  |  |  |  |  |
| Order Name Address and Phone Relationship                                                                                  |                                                                                                    |  |  |  |  |  |
| 1 TEST TEST Not providing<br>Kentfield CA 20012                                                                            |                                                                                                    |  |  |  |  |  |
| United States of America                                                                                                   |                                                                                                    |  |  |  |  |  |
| 415 457-8811                                                                                                    |                                                                                                    |  |  |  |  |  |
| 2 New Contact                                                                                                    |                                                                                                    |  |  |  |  |  |
| RELEASE: 8.7                                                                                                    |                                                                                                    |  |  |  |  |  |
| © 2012 Ellucian Company L.P. and its affiliates                                                                            |                                                                                                    |  |  |  |  |  |
| w xoxy chocon company c.r. and its annates.                                                                                |                                                                                                    |  |  |  |  |  |
|                                                                                                    |                                                                                                    |  |  |  |  |  |
| A contract of the second second second second second second second second second second second second second se            |                                                                                                    |  |  |  |  |  |

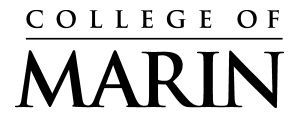

Kentfield Campus 835 College Avenue Kentfield, CA 94904 (415) 485-9340 (415) 485-0315 Indian Valley Campus 1800 Ignacio Blvd., Novato, CA 94949 www.marin.edu www.marin.edu/hr/

Repeat same steps for setting up your alternate contact (Step 5).

Please click on "Submit Changes" to ensure your alternate contact is <u>saved</u>.

Once you have successfully saved your contacts, you should see the following screen details confirming your status:

| ſ |                                                                                                    |
|---|----------------------------------------------------------------------------------------------------|
|   | 🗲 💮 🧭 Mttps://my.comsb.marin.edu/PR00/buogkcem: P. UpdateEmrgConta 🔎 🖷 🕹 🖉 🚥 Deam.Learn.Achieve J C. 🕨 Pandora Radio - Listen to. 🔢 Complying With Workpl 🖓 SafeColleges Training 🛛 Employees - MyCOM Po 🧭 UpdateEmregrancy C X 👘 🟠 😒 |
|   | x Contribute Data to Data Blog                                                                                                    |
|   | COLLEGE OF                                                                                                    |
|   |                                                                                                    |
|   |                                                                                                    |
|   |                                                                                                    |
|   |                                                                                                    |
|   |                                                                                                    |
|   | Personal Information Student Employee                                                                                                    |
|   | Search Go RETURN TO MENU STIE MAP HELP                                                                                                    |
|   |                                                                                                    |
|   | Update Emergency Contacts                                                                                                    |
|   |                                                                                                    |
|   | 👎 Update a contact by selecting that contact and making the necessary changes.                                                                                                    |
|   |                                                                                                    |
|   | Emergency Contacts                                                                                                    |
|   | Order Name Address and Phone Relationship                                                                                                    |
|   | 1 TEST I TEST I TEST I<br>Kentfeld (A 94904                                                                                                    |
|   | 415 457-8811                                                                                                    |
|   | 2 TEST 2 TEST 2 TEST 2                                                                                                    |
|   | Kenthelo, CA 94904<br>415 437-8811                                                                                                    |
|   | 3 New Contact                                                                                                    |
| 1 | RELEASE: 8.7                                                                                                    |
|   |                                                                                                    |
|   | © 2017 Ellucian Company L.P. and its affiliates.                                                                                                    |
|   |                                                                                                    |
|   |                                                                                                    |

# 7. After saving at least two (2) contacts, you are all set.

Please note that you may change your contacts at any time by completing the same steps noted above; any changes made will be automatically updated via our Banner system thereafter.

If you have any questions please contact the Human Resources Department at x7340.

Thank you, Human Resources Team